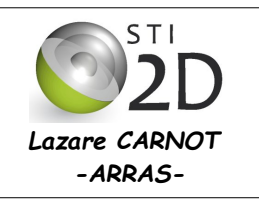

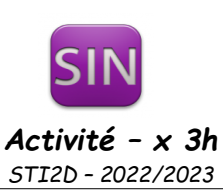

| NOM:       |                                                                                                    | CLASSE: TDD_SIN |
|------------|----------------------------------------------------------------------------------------------------|-----------------|
| Prénom:    |                                                                                                    |                 |
|            |                                                                                                    |                 |
| Condition: | travail seul ; durée x 3 heures                                                                                                    |                 |
| Matériel:  | <ul> <li>un ordinateur sous Windows avec les logiciels Proteus8 et Flowco</li> <li>une carte de développement (Arduino Uno)</li> </ul> | ode8            |
| Documents: | le <u>sujet</u> de cette Activité                                                                                                    |                 |

L'objectif de cette activité consiste en la mise en œuvre d'un carrefour à feux de signalisation, configuration et utilisation des lignes de port (entrées/sorties) d'un microcontrôleur.

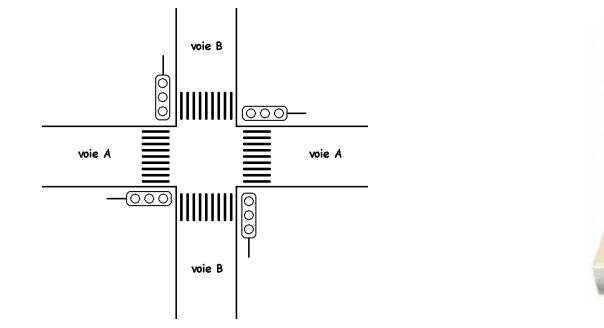

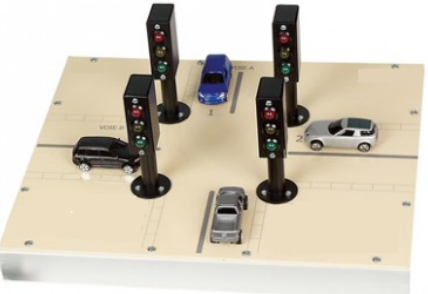

# I – Élaboration du schéma structurel

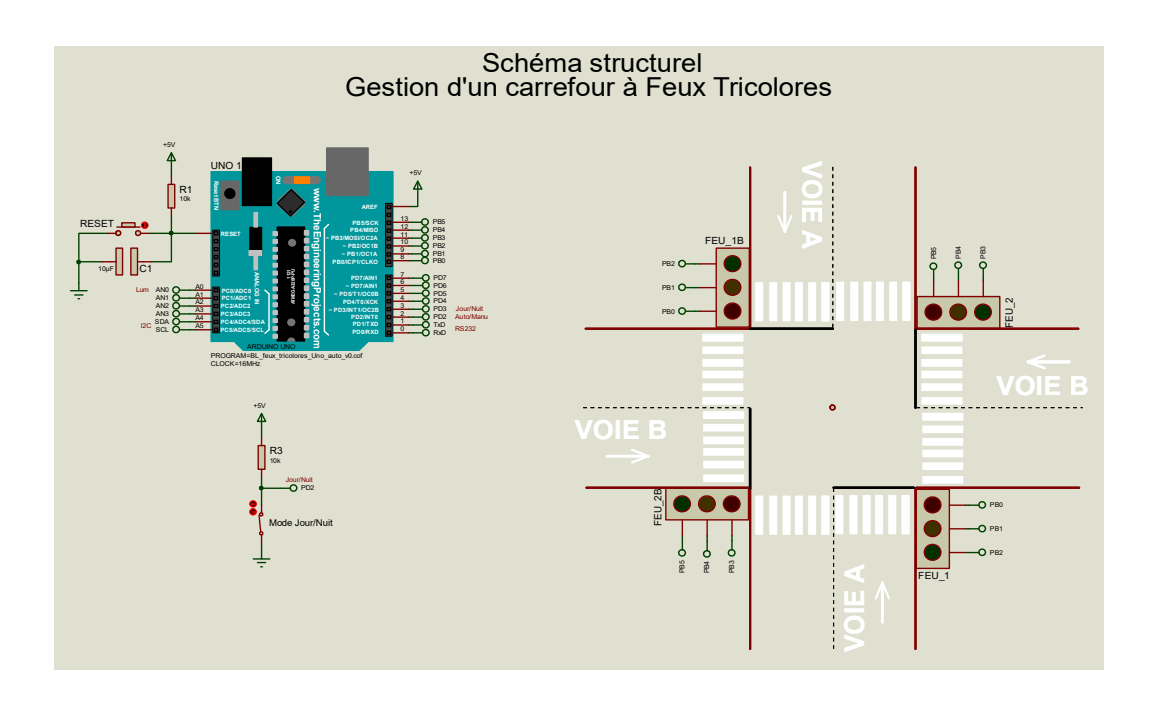

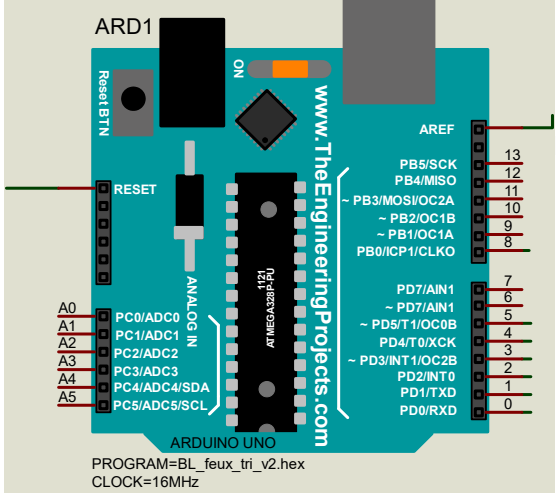

Pour élaborer le schéma structurel, il faut au préalable ajouter à la librairie de Proteus la carte Arduino Uno.

Pour ce faire vous devez ajouter dans le dossier «LIBRARY» de Proteus qui se trouve ici:

### «C:\ProgramData\Labcenter Electronics\Proteus 8 Professional\LIBRARY»

| 📕 🖂 🤿 🗐 LIBRARY                |                             |                       |         |   |   |
|--------------------------------|-----------------------------|-----------------------|---------|---|---|
| Fichier Accueil Partage Affich | age                         |                       |         |   |   |
| ← → × ↑ 📙 « ProgramData >      | Labcenter Electronics > Pro | teus 8 Professional > | LIBRARY | ~ | Ö |
| Nom                            | Modifié le                  | Туре                  | Taille  |   |   |
| 74ALS.IDX                      | 19/07/2020 20:08            | Fichier IDX           | 18 Ko   |   |   |
| 74ALS.LIB                      | 29/11/2012 15:30            | Fichier LIB           | 521 Ko  |   |   |
| 74AS.IDX                       | 19/07/2020 20:08            | Fichier IDX           | 12 Ko   |   |   |
| 74AS.LIB                       | 29/11/2012 15:30            | Fichier LIB           | 395 Ko  |   |   |
| 74CBT.IDX                      | 19/07/2020 20:08            | Fichier IDX           | 1 Ko    |   |   |
| 74CBT.LIB                      | 22/05/2014 09:35            | Fichier LIB           | 5 Ko    |   |   |
| 74F.IDX                        | 19/07/2020 20:08            | Fichier IDX           | 10 Ko   |   |   |

les fichiers de type « .IDX, .LIB » qui se trouvent dans le dossier

\...\Arduino-Sensor-Libraries

## téléchargeable ici

| Ouverture de Arduin                | o-Sensor-Libraries.rar                                      | ×      |
|------------------------------------|-------------------------------------------------------------|--------|
| Vous avez choisi d'o               | ouvrir :                                                    |        |
| 🌠 Arduino-Sen                      | sor-Libraries.rar                                           |        |
| qui est un fich<br>à partir de : h | nier de type : Archive WinRAR (111 Ko)<br>ttp://blewando.fr |        |
| Que doit faire Fire                | fox avec ce fichier ?                                       |        |
| Quvrir avec                        | WinRAR archiver (par défaut)                                | $\sim$ |
| ○ <u>E</u> nregistrer le           | fichier                                                     |        |
| 1                                  |                                                             |        |
| Ioujours effe                      | ctuer cette action pour ce type de fichier.                 |        |

| Fichier Accueil Partage A | ffichage                       |             |                 |
|---------------------------|--------------------------------|-------------|-----------------|
| ← → · ↑ 🔒 > Nouveaux co   | omposants > Arduino-Sensor-Lib | araries v Ö | 🔎 Rechercher da |
| Nom                       | Modifié le                     | Туре        | Taille          |
| ARDUINO2.IDX              | 03/08/2013 22:46               | Fichier IDX | 1 Ko            |
| ARDUINO2.LIB              | 03/08/2013 22:40               | Fichier LIB | 110 Ko          |
| ArduinoTEP.IDX            | 19/12/2015 21:03               | Fichier IDX | 1 Ko            |
| ArduinoTEP.LIB            | 01/01/2016 21:40               | Fichier LIB | 338 Ko          |
| ArduinoUnoTEP.IDX         | 14/12/2015 05:51               | Fichier IDX | 1 Ko            |
| ArduinoUnoTEP.LIB         | 14/12/2015 19:38               | Fichier LIB | 39 Ko           |
| Bluetooth TEP.IDX         | 02/03/2016 08:12               | Fichier IDX | 1 Ko            |
| Bluetooth TEP.LIB         | 02/03/2016 08:12               | Fichier LIB | 25 Ko           |

📙 🛛 🚽 📕 🗢 🛛 Arduino-Sensor-Libraries

# 💕 Lancer le logiciel Proteus ( Version 8.xx)

"C:\Program Files (x86)\Labcenter Electronics\Proteus 8 Professional\BIN\PDS.EXE"

#### 

♦ Nouveau projet

## 💓 UNTITLED - Proteus 8 Professional - Page d'accueil

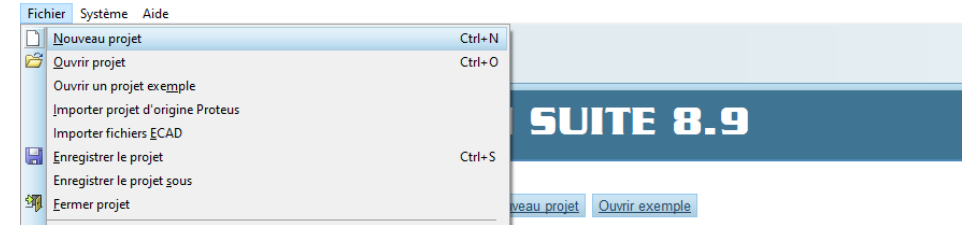

|                                   | 🚿 Assistant nouveau projet: Lancer                                                     | ? X       |
|-----------------------------------|----------------------------------------------------------------------------------------|-----------|
| <sup>A</sup> ⇒ Nom                |                                                                                        |           |
| Donner un Nom a vôtre projet      | Nom du projet                                                                          |           |
| « XX_Feux_Tri.pdsprj »            | Nom XX_Feux_Tri.pdsprj                                                                 |           |
|                                   | Chemin C:\Documents                                                                    | Parcourir |
| XX vos initiales                  |                                                                                        |           |
|                                   | Nouveau projet      Carte de développement      Projet vide                            |           |
| K Nouveau projet                  |                                                                                        |           |
|                                   |                                                                                        |           |
|                                   |                                                                                        |           |
|                                   |                                                                                        |           |
|                                   |                                                                                        |           |
|                                   |                                                                                        |           |
|                                   |                                                                                        |           |
|                                   |                                                                                        |           |
|                                   |                                                                                        |           |
|                                   |                                                                                        |           |
|                                   |                                                                                        |           |
|                                   |                                                                                        |           |
| 🗞 🖑 Suivant                       | Retour Suivant Annuler                                                                 | Aide      |
|                                   |                                                                                        |           |
|                                   |                                                                                        |           |
|                                   | 🐺 Assistant nouveau projet: Projet schéma                                              | ? X       |
|                                   |                                                                                        |           |
|                                   | O Ne pas créer de schéma.                                                              |           |
|                                   | Créer un schéma à partir du gabarit ci-dessous.                                        |           |
|                                   | Design Templates                                                                       |           |
|                                   | DEFAULT                                                                                |           |
|                                   | Landscape A0                                                                           |           |
|                                   | Landscape A2                                                                           |           |
| A ⇒ Sélectionner « Landscape A3 » | Landscape A3                                                                           |           |
|                                   | Landscape A4                                                                           |           |
|                                   | Landscape US A                                                                         |           |
|                                   | Landscape US C                                                                         |           |
|                                   | Portrait A0                                                                            |           |
|                                   | Portrait A1                                                                            |           |
|                                   | Portrait A3                                                                            |           |
|                                   | Portrait A4                                                                            |           |
|                                   | Portrait US A                                                                          |           |
|                                   | Portrait US B<br>Portrait US C                                                         |           |
|                                   | Sample Design                                                                          |           |
|                                   |                                                                                        |           |
|                                   | C:\ProgramData\labcenter Electronics\Proteus & Professional\Templates\landscape A3 DTE |           |
|                                   |                                                                                        |           |
| Sulvant                           | Retour Suivant Annuler                                                                 | Aide      |
|                                   |                                                                                        |           |
|                                   | 🔆 Assistant nouveau projet: Rendu PCB ? X                                              |           |
|                                   |                                                                                        |           |
|                                   | Ne pas créer de circuit.     Créer un circuit à partir du cabarit ci-descous.          |           |
|                                   | Ceer un circuit implime a partir du gabanit d'dessolus.                                |           |
|                                   | Layout Templates<br>Arduino MEGA 2560 rev.3                                            |           |
|                                   | Arduino UNO rev3                                                                       |           |
|                                   | DEFAULT<br>Double Funcard (2 Laver)                                                    |           |
|                                   | Double Eurocard (4 Layer)                                                              |           |
|                                   | Extended Double Eurocard (2 Layer)<br>Extended Double Eurocard (4 Layer)               |           |
|                                   | Generic Eight Layer 1.6mm (5 x Signal, 3 x Plane)                                      |           |
|                                   | Generic Four Layer 1.6mm (2 x Signal, 2 x Plane)<br>Generic Single Layer               |           |
|                                   | Generic Six Layer 1.6mm (4 x Signal, 2 x Plane)                                        |           |
|                                   | PANEL<br>Single Eurocard (2 Laver)                                                     |           |
|                                   | Single Eurocard (4 Layer)                                                              |           |
|                                   | Single Eurocard with Connector                                                         |           |
|                                   |                                                                                        |           |
|                                   |                                                                                        |           |
|                                   | C:\ProgramData\Laboenter Electronics\Proteus & Professional\Tamvlates\DiFFA111 T LTF   |           |
| × • • •                           |                                                                                        |           |
| rest 😌 🖑 Suivant                  | Netwur Aide Aide                                                                       |           |

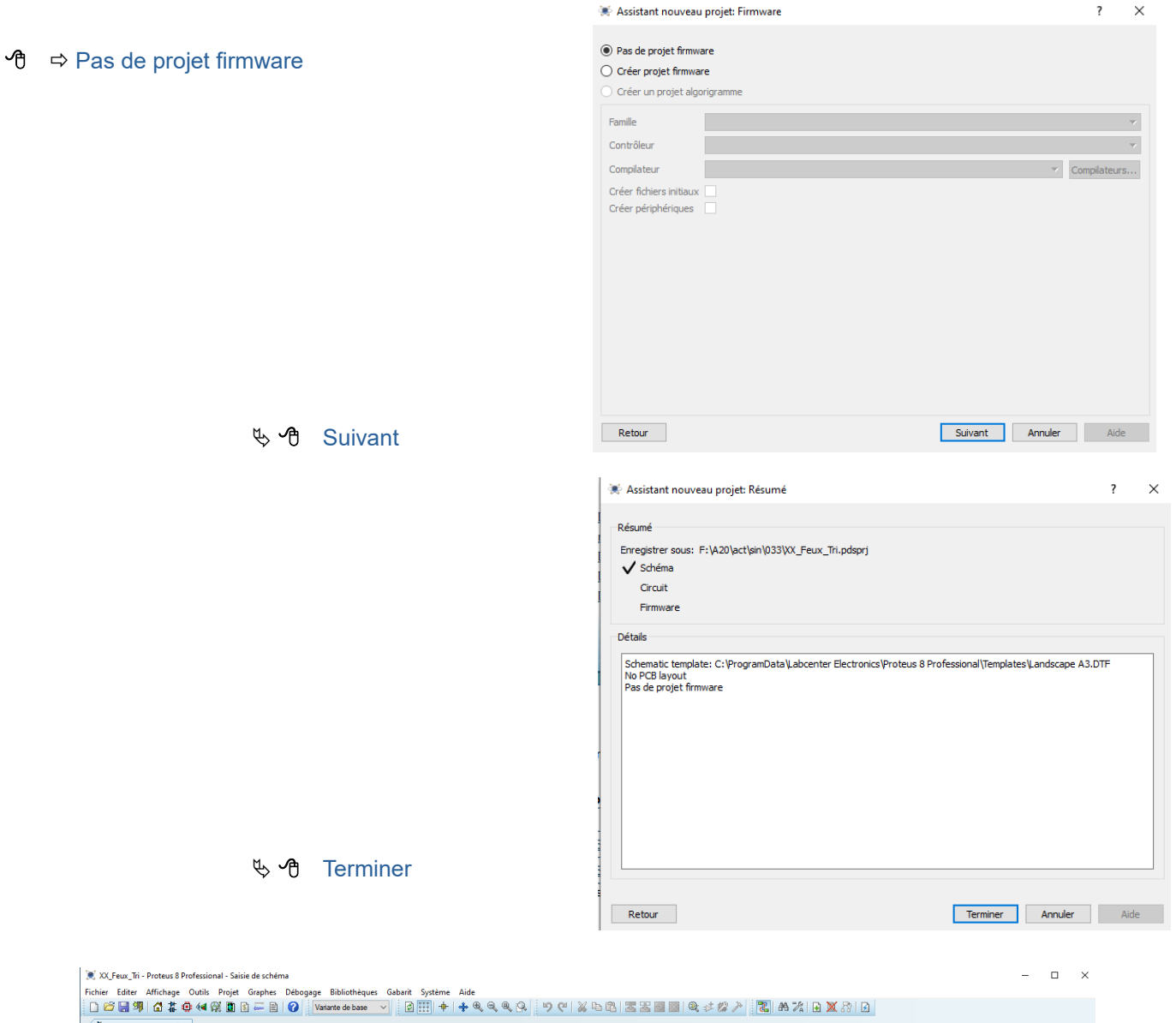

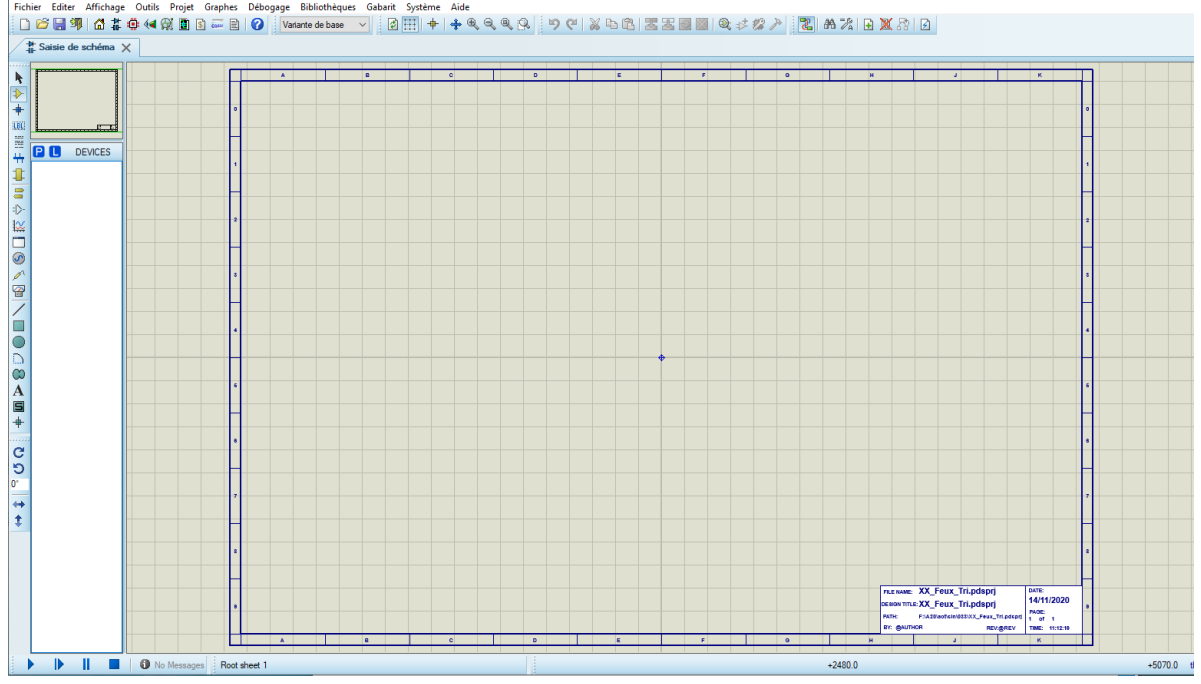

|                                                                                                    |                                                                                                    | 8                                               | c | D                           | E                                               |                                                 | , |    | 0 | н                      | 3 |   | , |
|----------------------------------------------------------------------------------------------------|----------------------------------------------------------------------------------------------------|-------------------------------------------------|---|-----------------------------|-------------------------------------------------|-------------------------------------------------|---|----|---|------------------------|---|---|---|
|                                                                                                    | Prendre composants                                                                                                    |                                                 |   |                             |                                                 |                                                 |   |    |   |                        |   | ? | × |
| •         •         •         •         •         •         •         •         •         •         •         •         •         •         •         •         •         •         •         •         •         •         •         •         •         •         •         •         •         •         •         •         •         •         •         •         •         •         •         •         •         •         •         •         •         •         •         •         •         •         •         •         •         •         •         •         •         •         •         •         •         •         •         •         •         •         •         •         •         •         •         •         •         •         •         •         •         •         •         •         •         •         •         •         •         •         •         •         •         •         •         •         •         •         •         •         •         •         •         •         •         •         •         •         •         •         • | Mots dás:<br>Compart<br>Seuás comport<br>Catágories:<br>Cloutes catágories)<br>Non spécifie)<br>Anduino<br>Bieteo toh<br>Capacitors «<br>Sour-catágorie:<br>(Toutes sous-catágories)<br>Fabricant:<br>(Tous les fabricants) | Résult<br>provide sensorial<br>canta modélisés? | e | veuile a<br>Veuile catégori | uucun critère<br>Itrer un ou pi<br>e, une sous- | de recherche<br>Lusieurs mots<br>catégorie ou c |   | t. |   | Apergu<br>Apergu droui | t |   |   |

### Mots clés

# Arduino Uno

| <u>1</u> ots dés:           | Voir résultats locaux: 6 |                               |                                       | Aperçu              |                                                                                                    |   |
|-----------------------------|--------------------------|-------------------------------|---------------------------------------|---------------------|----------------------------------------------------------------------------------------------------|---|
| Arduino uno                 | Device                   | Bibliothèque                  | Description                           | VSM DLL Model [AVR2 | .DLL]                                                                                                    |   |
| Comparer tous les mots?     | ARDUINO MEGA2560         | ArduinoUnoTEP                 | Arduino MEGA 2560                     |                     |                                                                                                    |   |
| Seuls composants modélisés? | ARDUINO UNO              | ArduinoTEP                    | Arduino UNO R3 V1.0                   |                     |                                                                                                    |   |
| atégories:                  | GENUINO UNO              | ArduinoUno IEP<br>Genuino TEP | Arduno Uno K3<br>Genuino UNO V1.0     |                     |                                                                                                    |   |
| (Toutes catégories)         | SIMULINO UNO             | ARDUINO2                      | SIMULINO UNO ATMEGA328P V3.0 Blue     |                     | Net S                                                                                                    | 8 |
| Arduino                     | SIMULINO UNO SMD         | ARDUINO2                      | SIMULINO UNO SMD ATMEGA328P V3.0 Blue |                     | ne neuronal neuronal |   |
| ous-catégorie:              |                          |                               |                                       |                     |                                                                                                    |   |
| (Toutes sous-catégories)    |                          |                               |                                       | Aperçu circuit      |                                                                                                    |   |

# Traffic Lights

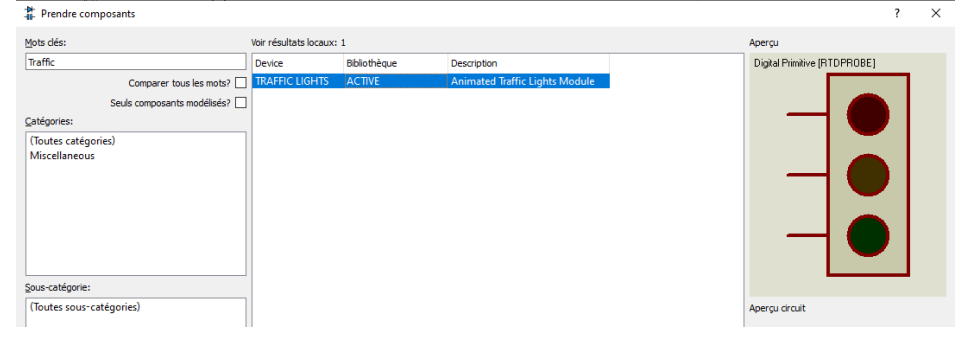

# Switch (Latched)

| Prendre composants                       |                               |                            |                                                                                                    |                              | ?        | $\times$ |
|------------------------------------------|-------------------------------|----------------------------|----------------------------------------------------------------------------------------------------|------------------------------|----------|----------|
| Mots dés:                                | Voir résultats loca           | ux: 5                      |                                                                                                    | Aperçu                       |          |          |
| switch latched                           | Device                        | Bibliothèque               | Description                                                                                                    | Analogue Primitive (RTSWITCH |          |          |
| Comparer tous les mots?                  | SW-DPDT                       | ACTIVE                     | Interactive DPDT Switch (Latched Action)                                                                                         |                              |          |          |
| Seuls composants modélisés?              | SW-DPST<br>SW-SPDT<br>SW-SPST | ACTIVE<br>ACTIVE<br>ACTIVE | Interactive DPST Switch (Latched Action)<br>Interactive SPDT Switch (Latched Action)<br>Interactive SPST Switch (Latched Action) |                              |          |          |
| (Toutes catégories)<br>Switches & Relays | SWITCH                        | ACTIVE                     | Interactive SPST Switch (Latched Action)                                                                                         |                              | <u> </u> |          |
| Sous-catégorie:                          |                               |                            |                                                                                                    | Aperçu circuit               |          |          |

#### 🏦 Prendre composants

Prendre composants

### Button

| Mots dés:                                                                                                    | Voir résultats loca                              | ux: 5                                      |                                                                                                    | Apergu                        |
|----------------------------------------------------------------------------------------------------|--------------------------------------------------|--------------------------------------------|----------------------------------------------------------------------------------------------------|-------------------------------|
| button                                                                                                    | Device                                           | Bibliothèque                               | Description                                                                                                    | Analogue Primitive [RTSWITCH] |
| Comparer tous les mots?<br>Seuls composants modélisés?<br>Catégories:<br>(Toutes catégories)<br>Microprocessor ICs<br>Switches & Relays | BUTTON<br>DS1802<br>DS1802E<br>DS1802S<br>DS1990 | АСТІVЕ<br>МАХІМ<br>МАХІМ<br>МАХІМ<br>МАХІМ | SPST Push Button<br>Dual Audio Taper Potentiometer With Pushbutton Control<br>Dual Audio Taper Potentiometer With Pushbutton Control<br>Dual Audio Taper Potentiometer With Pushbutton Control<br>Serial Number iButton |                               |
| Sous-catégorie:                                                                                                    |                                                  |                                            |                                                                                                    | Apergu circuit                |

# Resistor (RES)

| Mots dés:                   | Voir résultats loca | aux: 11756           |                                                                                                  |
|-----------------------------|---------------------|----------------------|--------------------------------------------------------------------------------------------------|
| resistor                    | Device              | Bibliothèque         | Description                                                                                      |
| Comparer tous les mots?     | PRESET              | DEVICE               | Preset potentiometer / trimmer                                                                   |
| Seuls composants modélisés? | PULLDOWN<br>PULLUP  | DSIMMDLS<br>DSIMMDLS | Digital Primitive Model Of A Pull-Down Resistor<br>Digital Primitive Model Of A Pull-Up Resistor |
| Catégories:                 | PUMD13              | BIPOLAR              | NPN/PNP resistor-equipped transistors; R1 = 4                                                    |
| (Toutes catégories)         | RES                 | DEVICE               | Generic resistor symbol                                                                          |
| Analog ICs                  | RES-PRE             | DEVICE               | Preset potentiometer / trimmer                                                                   |
| Miscellaneous               | RES-VAR             | DEVICE               | Variable resistor / potentiometer                                                                |
| Modelling Primitives        | RES10SIPB           | DEVICE               | Resistor network bus configuration with comm                                                     |
| Resistors                   | RES10SIPD           | DEVICE               | Resistor network double configuration.                                                           |
| Transducers                 | RES16DIPB           | DEVICE               | Resistor network bus configuration.                                                              |
| Transistors                 | RES16DIPD           | DEVICE               | Resistor network double configuration.                                                           |
| TTL 74CBT series            | RES16DIPIS          | DEVICE               | 8 way resistor network.                                                                          |
|                             | RES6SIPB            | DEVICE               | Resistor network bus configuration with comm                                                     |
|                             | RES6SIPD            | DEVICE               | Resistor network double configuration.                                                           |
| Sous-catégorie:             | RES8SIPB            | DEVICE               | Resistor network bus configuration with comm                                                     |
| (Toutes sous-catégories)    | RES8SIPD            | DEVICE               | Resistor network double configuration.                                                           |
| 0.6W Metal Film             | RESISTOR            | ASIMMDLS             | Analog resistor primitive                                                                        |
| 10 Watt Wirewound           | RESPACK-7           | DEVICE               | 7 way resistor pack with common                                                                  |

### Capacitor

| ots dés:                    | Voir résultats locaux: | 7253         |                       |                                 | A |
|-----------------------------|------------------------|--------------|-----------------------|---------------------------------|---|
| apacitor                    | Device                 | Bibliothèque | Code stock            | Description                     | ^ |
| Comparer tous les mots?     | CAP-POL                | DEVICE       |                       | Polarized capacitor (polarized) |   |
| Seuls composants modélisés? | CAP-PRE                | DEVICE       |                       | Preset capacitor (trimmer)      |   |
|                             | CAP-VAR                | DEVICE       |                       | Variable capacitor              |   |
| ategories:                  | CAPACITOR              | ASIMMDLS     |                       | Capacitor primitive             |   |
| (Toutes catégories)         | CAPACITOR              | ACTIVE       |                       | Animated Capacitor model        |   |
| Analog ICs                  | CC0402CRNP098          | CAPIPC7351   | Digikey 311-1002-1-ND | CAP CERAMIC 1.2pF 50V NP0 0402  |   |
| Capacitors                  | CC0402CRNP098          | CAPIPC7351   | Digikey 311-1003-2-ND | CAP CERAMIC 1.5pF 50V NP0 0402  |   |
| Modelling Primitives        | CC0402CRNP098          | CAPIPC7351   | Digikey 311-1004-2-ND | CAP CERAMIC 1.8pF 50V NP0 0402  |   |
| Operational Amplifiers      | CC0402CRNP098          | CAPIPC7351   | Digikey 311-1006-2-ND | CAP CERAMIC 2.0pF 50V NP0 0402  |   |
|                             | CC0402CRNP098          | CAPIPC7351   | Digikey 311-1005-2-ND | CAP CERAMIC 2.7pF 50V NP0 0402  |   |
|                             | CC0402CRNP098          | CAPIPC7351   | Digikey 311-1007-2-ND | CAP CERAMIC 3.0pF 50V NP0 0402  |   |
|                             | CC0402CRNP098          | CAPIPC7351   | Digikey 311-1008-2-ND | CAP CERAMIC 3.3pF 50V NP0 0402  |   |
|                             | CC0402CRNP098          | CAPIPC7351   | Digikey 311-1010-2-ND | CAP CERAMIC 5.0pF 50V NP0 0402  |   |
|                             | CC0402CRNP098          | CAPIPC7351   | Digikey 311-1001-2-ND | CAP CERAMIC .5pF 50V NP0 0402   |   |
|                             | CC0402DRNP098          | CAPIPC7351   | Digikey 311-1011-2-ND | CAP CERAMIC 5.6pF 50V NP0 0402  |   |
|                             | CC0402DRNP098          | CAPIPC7351   | Digikey 311-1012-2-ND | CAP CERAMIC 8.2pF 50V NP0 0402  |   |
|                             | CC0402DRNP098          | CAPIPC7351   | Digikey 311-1013-2-ND | CAP CERAMIC 9.1pF 50V NP0 0402  |   |
|                             | CC0402JRNP08BN         | CAPIPC7351   | Digikey 311-1026-1-ND | CAP CERAMIC 220pF 25V NP0 0402  |   |
| ous-categorie:              | CC0402JRNP09BN         | CAPIPC7351   | Digikey 311-1014-2-ND | CAP CERAMIC 10pF 50V NP0 0402   |   |
| (Toutes sous-catégories)    | CC0402JRNP09BN         | CAPIPC7351   | Digikey 311-1024-2-ND | CAP CERAMIC 100pF 50V NP0 0402  |   |
| Analog (SPICE)              | CC0402JRNP09BN         | CAPIPC7351   | Digikey 311-1015-2-ND | CAP CERAMIC 11pF 50V NP0 0402   |   |
| Animated                    | CC04023RNP09BN         | CAPIPC7351   | Digikey 311-1016-2-ND | CAP CERAMIC 12pF 50V NP0 0402   | A |

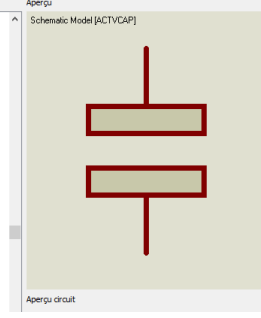

| Fichie   | er Editer    | Affichage | Outils | Projet | Graphes | Débo | gage | Bibliothèqu   | es |
|----------|--------------|-----------|--------|--------|---------|------|------|---------------|----|
|          | 🗳 🔡 🗐        | 🚮 🐉       | 🙂 📢 (  | R 🖪    | \$ 🚋 🖹  | 0    | Var  | iante de base |    |
| /#       | Saisie de    | schéma 🔪  | ~      |        |         |      |      |               |    |
| -        | buildie de l |           |        |        |         |      |      |               |    |
|          |              |           |        |        |         |      |      |               |    |
| 2        | *            |           |        |        |         |      |      |               |    |
| 1        |              |           |        |        |         |      |      |               |    |
| +        |              |           |        |        |         |      |      |               |    |
| LBL      |              |           | TE     | RM     | INAL S  | :    |      |               |    |
| 1414     | _            | _         |        |        |         |      |      |               |    |
| цщ I     | TERN         | IINALS    | DE     | FAULT  |         |      |      |               |    |
| - B      | DEFAULT      |           |        | $\sim$ |         |      |      |               |    |
|          |              |           |        | $\sim$ |         |      |      |               |    |
|          | BIDIR        |           |        |        | T       | VER  |      |               |    |
|          | OWER         |           |        |        | •       |      |      |               |    |
| 1XX 0    | HASSIS       |           |        | — G    | ROUND   |      |      |               |    |
|          | OYNAMIC      |           |        | -      |         |      |      |               |    |
|          | SUS          |           |        |        |         |      |      |               |    |
| <b>1</b> | AC .         |           |        |        |         |      |      |               |    |
| - 0      |              |           |        |        |         |      |      |               |    |

| Editer composant                                                                          |                                                                                   |          |        | 7      | ×      |
|-------------------------------------------------------------------------------------------|-----------------------------------------------------------------------------------|----------|--------|--------|--------|
| Bélérence:                                                                                | ARD1                                                                              | Caché    |        | 0      | ж      |
| Valeur:                                                                                   | ARDUNO UNO                                                                        | Caché    |        | Pine o | achées |
| Bénient:                                                                                  | <ul> <li>New</li> </ul>                                                           |          |        | Editer | Imvae  |
| URL:                                                                                      | www.TheEngineeringProjects.com                                                    | Hde Al   | ~      | Are    | uler   |
| Program File:                                                                             | BL few bl y1hei                                                                   | Show All | $\sim$ |        |        |
| Clock Frequence:                                                                          | TGNHz                                                                             | Show Al  | ~      |        |        |
| Initial Contents Of Data EEPROM:                                                          | I                                                                                 | Hide Al  | ~      |        |        |
| NAME:                                                                                     | Arduino UNO                                                                       | Hide Al  | $\sim$ |        |        |
| VERSION:                                                                                  | 1.0                                                                               | Hide Al  | $\sim$ |        |        |
| Other Bopertex                                                                            |                                                                                   |          | < >    |        |        |
| Exclure de la simulation<br>Exclure du circuit imprimé<br>Exclure de la variante actuelle | Ler module hiérarchique     Cacher broches communes     Edter prophiliés en texte |          |        |        |        |

#### ? ×

? ×

Aperçu
Analogue Primitive [RESISTOR]

Aperçu circuit

# II – Élaboration du programme sous Flowcode 8

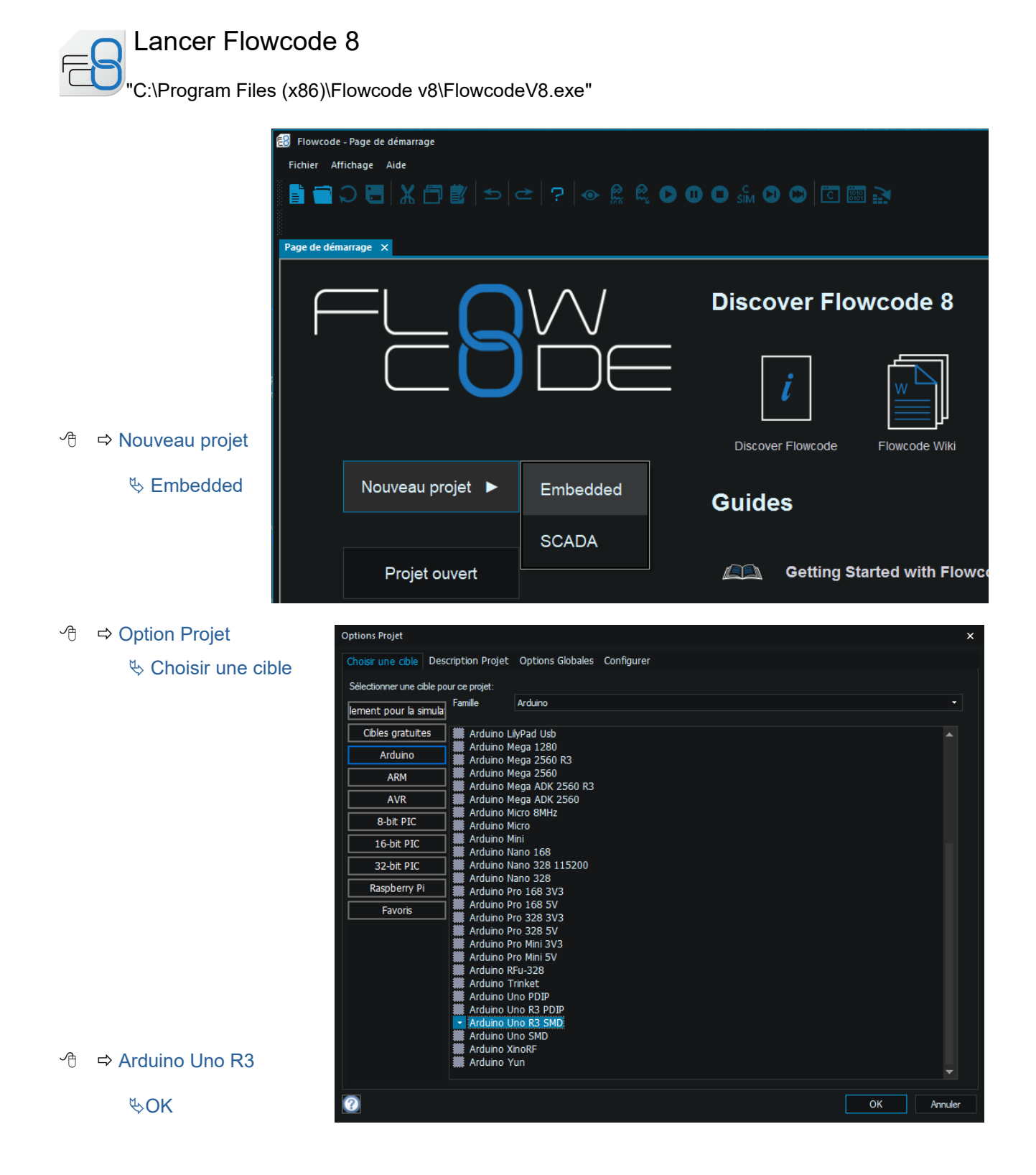

# Sur le Panneau tableau de bord

Placer un interrupteur puis 6 LED

| Propriétés                       |          |
|----------------------------------|----------|
| sw_toggle_mtl_pcb1               | -        |
| 🖋 Propriétés 🐗 Position 📠 Macros |          |
| Composant                        |          |
| Poignée sw_toggle_mtl_pcb1       |          |
| taper Switch (Toggle, PCB)       |          |
| Fropriétés<br>Connections        |          |
| Connection \$PORTD.2             |          |
| Polarity Active high             | -        |
| Z Debounce (ms) 10               |          |
| 🗖 🎥 Simulation                   |          |
| 🔤 Operation 🛛 🛛 Latching         | <b>T</b> |
|                                  |          |
|                                  |          |

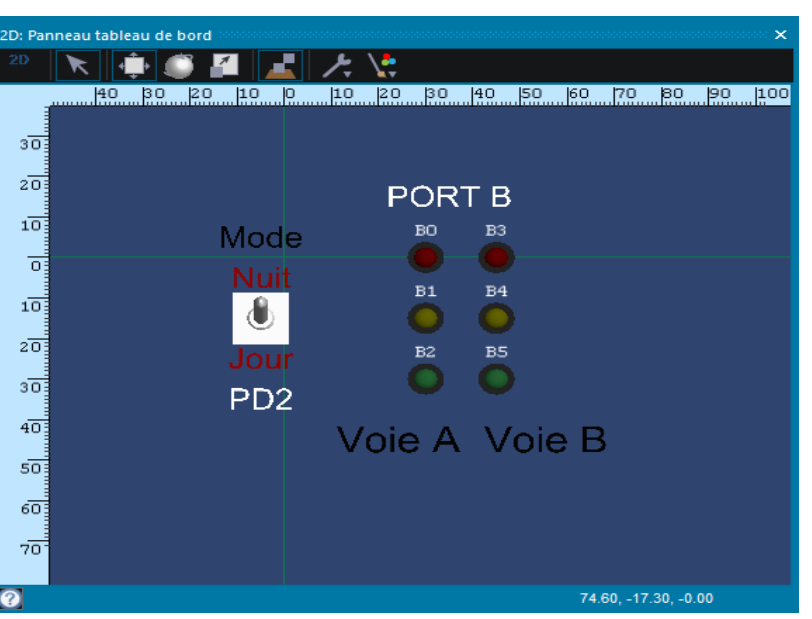

L'interrupteur (Switch Toggle) doit être connecté à la ligne PD2 pour être conforme au schéma structurel.

| Connections des LED | ) |
|---------------------|---|
|---------------------|---|

| Feux Voie A |     | Feux Voie B |     |  |
|-------------|-----|-------------|-----|--|
| Rouge       | PB0 | Rouge       | PB3 |  |
| Orange      | PB1 | Orange      | PB4 |  |
| Vert        | PB2 | Vert        | PB5 |  |

| Propriétés                                               |                                       |   |
|----------------------------------------------------------|---------------------------------------|---|
| led_5mm_clip1                                            |                                       | - |
| 🖋 Propriétés 🔶 Position 📕                                | Macros                                |   |
| 📳 Composant                                              |                                       |   |
| - Poignée                                                | led_5mm_clip1                         |   |
| taper                                                    | LED (5mm, Panel)                      |   |
| 📮 Propriétés                                             |                                       |   |
| 📮 🎥 Connections                                          |                                       |   |
| Connection                                               | \$PORTB.0                             |   |
| Polarity                                                 | Active_high 🔹                         |   |
| 🛱 🞥 Simulation                                           |                                       |   |
| Color                                                    | 0000FF                                |   |
| 🗖 🎥 Label                                                |                                       |   |
| Show                                                     | Property -                            |   |
| S Property                                               | pin                                   |   |
| Color                                                    | FFFFF                                 |   |
| R Scale                                                  | 1.000000                              | - |
|                                                          |                                       |   |
|                                                          |                                       |   |
| ⊢ Color<br>■ ■ Lobel<br>− ∰ Show<br>− Color<br>− R Scale | Property -<br>pn<br>FFFFF<br>1.000000 |   |

# Programme principal

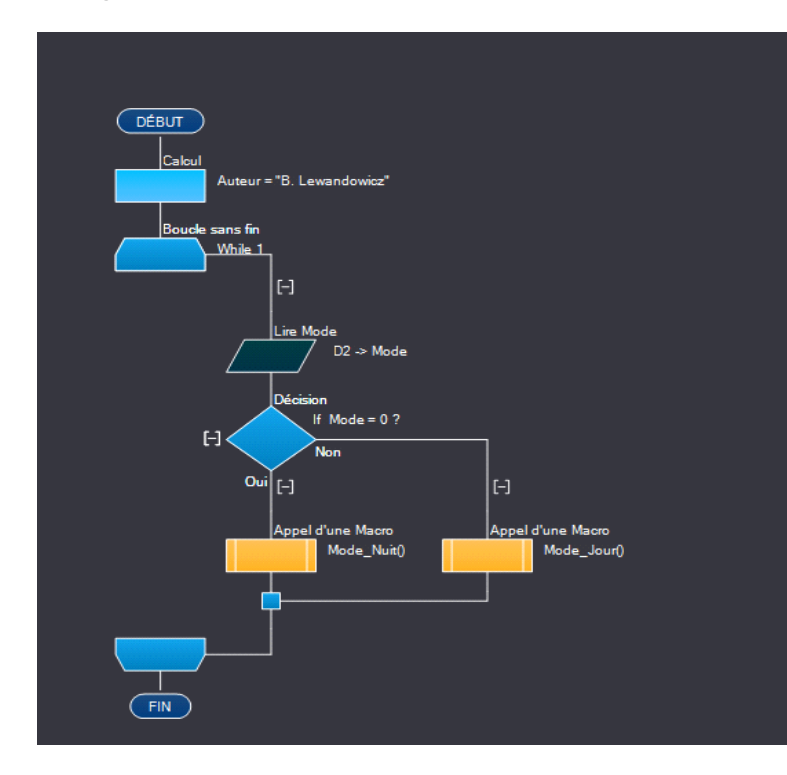

Mode Nuit

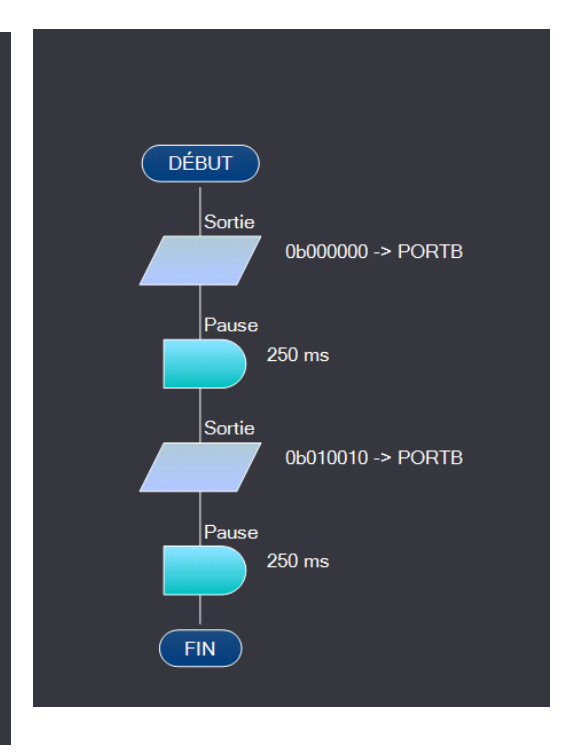

# Fonctionnement Mode Jour ( à vous de jouer )

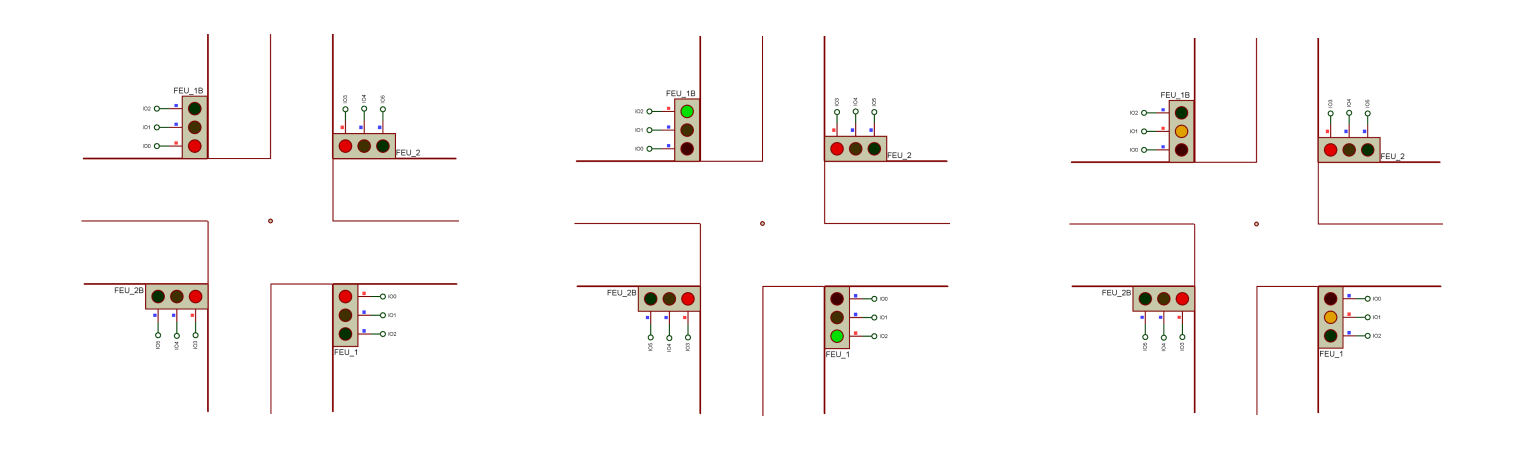

Liens :

Librairies -> /act/sin/033/files/Arduino-Sensor-Libraries.rar

Schéma structurel -> /act/sin/033/files/BL\_feux\_tricolores\_Uno\_v0.pdsprj

Programme -> <u>/act/sin/033/files/BL\_feux\_tricolores\_Uno\_v0.cof</u>

/act/sin/033/files/BL\_feux\_tricolores\_Uno\_v0.hex

Vidéo -> /act/sin/033/vid/Vid1.mp4

Mise en œuvre pratique ∽ ⊕ ici

Une question